GUIDE Sådan kommer du godt i gang med Danløns app

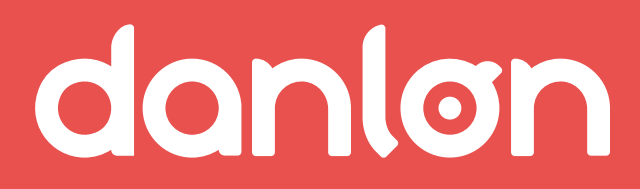

# Kom i gang

| Sign up flow                              | . side 3 |
|-------------------------------------------|----------|
| Tilføj ny arbejdsplads/ansættelsesforhold | . side 6 |

# Tidsregistreringer

Enkeltregistreringer af komme/gå-tider for funktionærer ...... side 7 Masse-opdatering af komme/gå-tider for funktionærer ..... side 8

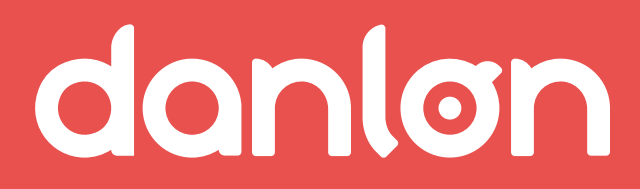

### **SIGN UP FLOW**

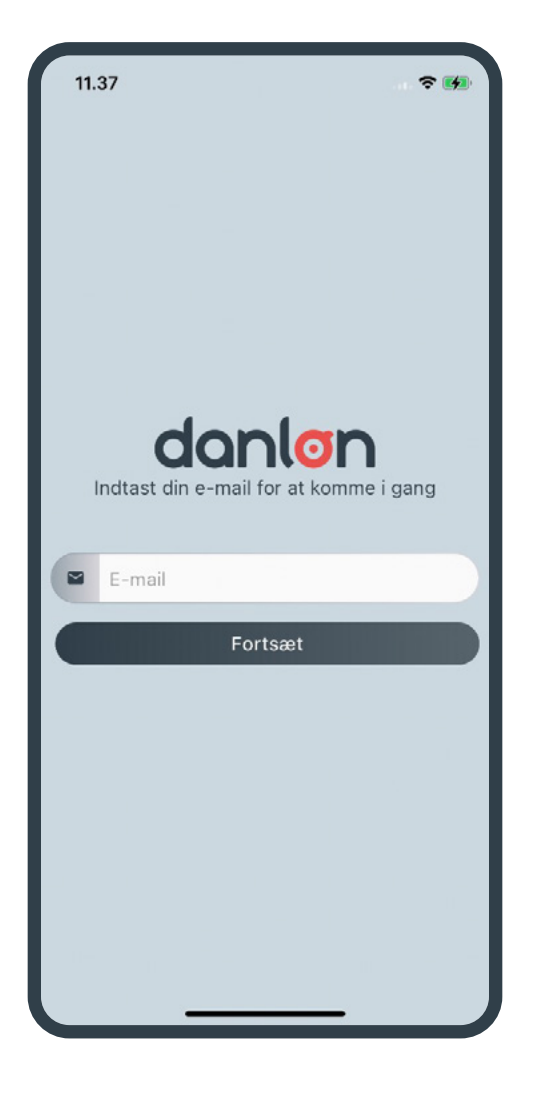

Når appen er hentet og den startes, vises dette.

### Vær opmærksom på

Din arbejdsgiver skal oprette dig i Danløn under 'Medarbejder', 'Kontakt' med korrekt e-mail og mobilnummer, før du kan bruge appen.

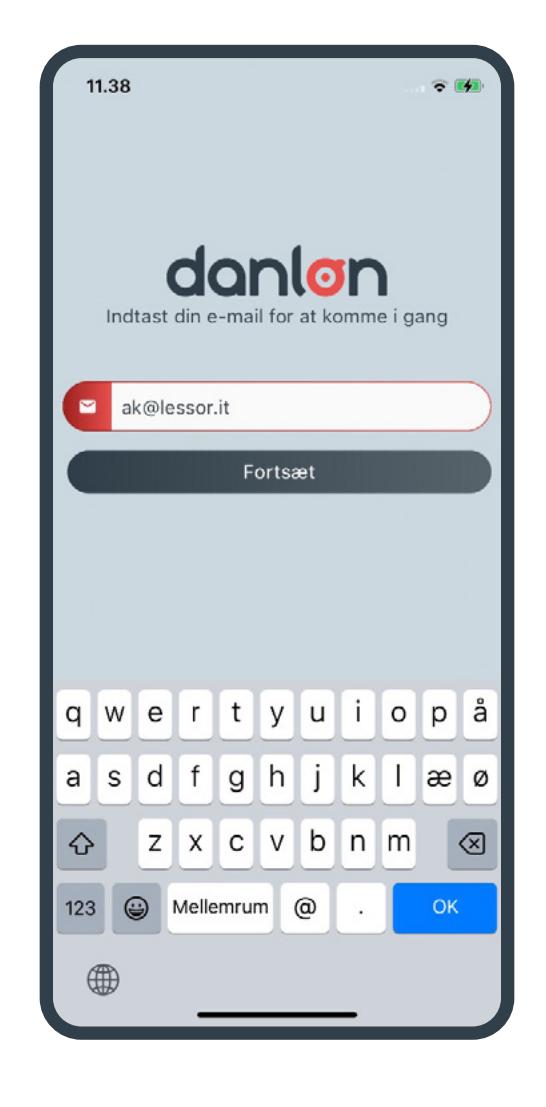

Udfyld e-mailadresse og tryk Fortsæt

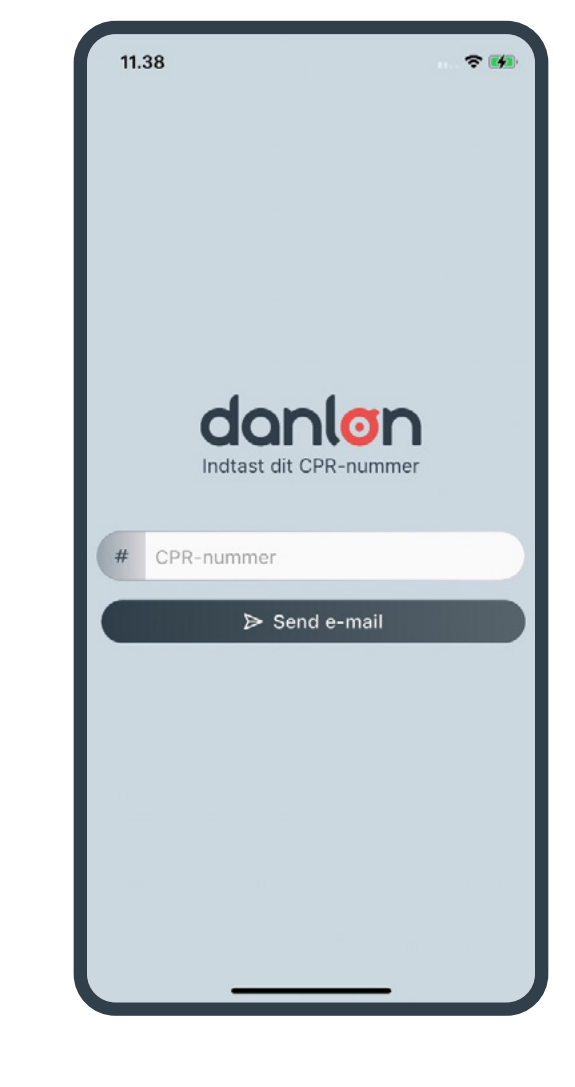

Herefter vises indtastningsskærm til CPR-nummer.

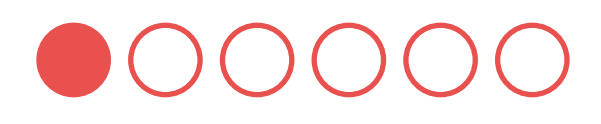

| 11.48     |                 | 중 ₩                 |
|-----------|-----------------|---------------------|
| Indt      | ast dit CPR-num | mer                 |
| # 0107869 | 873             |                     |
|           | ➢ Send e-mail   |                     |
|           |                 |                     |
| 1         | 2               | 3<br>DEF            |
| 4         | 5<br>JKL        | 6<br><sup>MNO</sup> |
| 7<br>PORS | 8<br>TUV        | 9<br>wxyz           |
|           | 0               | $\otimes$           |
|           |                 |                     |
|           |                 |                     |

Indtast CPR-nummer og tryk Send e-mail

### **SIGN UP FLOW**

| 11.                                                   | 49 🗢 🕬                                                                                                    |
|-------------------------------------------------------|----------------------------------------------------------------------------------------------------|
|                                                       |                                                                                                    |
|                                                       |                                                                                                    |
|                                                       |                                                                                                    |
|                                                       | doplap                                                                                                    |
|                                                       |                                                                                                    |
| Du vil<br>QR-ko<br>engan<br>for at<br>en e-r<br>du er | modtage en velkomstmail med engangskode og<br>ide indenfor 5 minutter. Du kan enten indtaste<br>gskoden eller scanne QR-koden med din enhed<br>aktivere Danløn-appen. Hvis du ikke modtager<br>nail, så kontakt din arbejdsgiver for at sikre, at<br>oprettet med korrekt e-mailadresse i Danløn. |
| #                                                     | Engangskode                                                                                                    |
|                                                       | × Annuller                                                                                                    |
|                                                       | Eller ——                                                                                                    |
| $\subset$                                             | 🖩 Scan QR-kode                                                                                                    |
|                                                       |                                                                                                    |
|                                                       |                                                                                                    |
|                                                       |                                                                                                    |
|                                                       |                                                                                                    |
|                                                       |                                                                                                    |

Herefter vises ovenstående og du vil modtage en velkomstmail med en engangskode og en QR-kode på den indtastede e-mail.

| 11.55                                                                                                    |               | 🗢 🚧       |  |  |  |  |  |
|----------------------------------------------------------------------------------------------------|---------------|-----------|--|--|--|--|--|
| danlon                                                                                                    |               |           |  |  |  |  |  |
| Du vil modtage en velkomstmail med engangskode og<br>QR-kode indenfor 5 minutter. Du kan enten indtaste<br>engangskoden eller scanne QR-koden med din enhed<br>for at aktivere Danløn-appen. Hvis du ikke modtager<br>en e-mail, så kontakt din arbejdsgiver for at sikre, at<br>du er oprettet med korrekt e-mailadresse i Danløn. |               |           |  |  |  |  |  |
| # 852258                                                                                                    |               |           |  |  |  |  |  |
| X Annull                                                                                                    | er 🗸 🗸        | Bekræft   |  |  |  |  |  |
|                                                                                                    | Eller         |           |  |  |  |  |  |
|                                                                                                    | 器 Scan QR-kod | •)        |  |  |  |  |  |
|                                                                                                    |               |           |  |  |  |  |  |
| 1                                                                                                    | 2             | 3<br>Def  |  |  |  |  |  |
| 4<br>6ні                                                                                                    | 5<br>JKL      | 6<br>MNO  |  |  |  |  |  |
| 7<br>PORS                                                                                                    | 8<br>TUV      | 9<br>wxyz |  |  |  |  |  |
| 0 🛛                                                                                                    |               |           |  |  |  |  |  |
|                                                                                                    |               |           |  |  |  |  |  |
|                                                                                                    |               |           |  |  |  |  |  |

Indtast engangskoden du modtager på <u>e-mail ell</u>er scan QR-koden i e-mailen og tryk Bekræft

<mark>Vær opmærksom på</mark> Der kan være flere engangskoder, hvis der er tale om flere ansættelsesforhold.

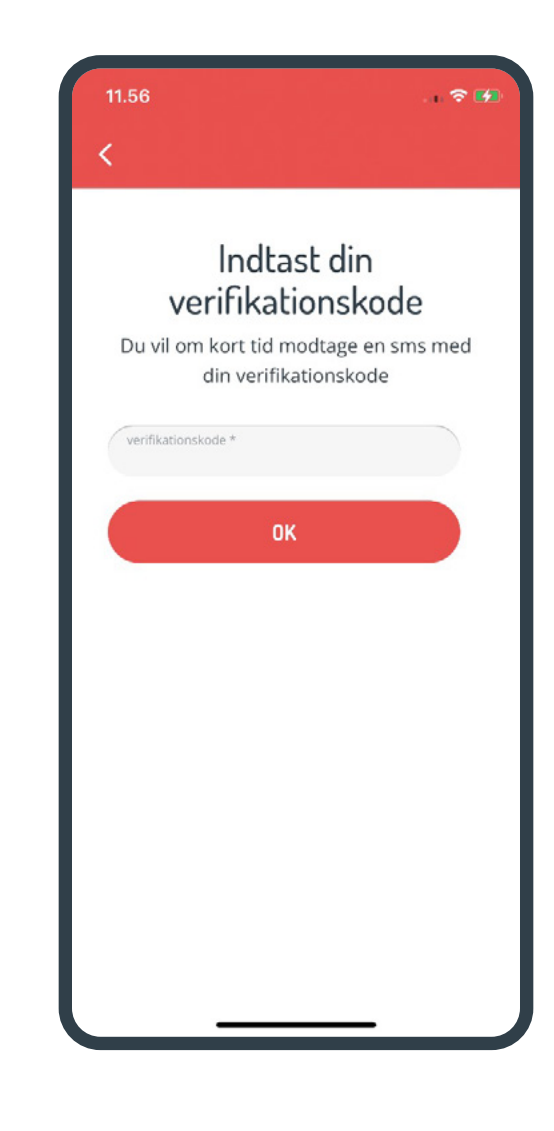

Herefter vises ovenstående og du vil om kort tid modtage en sms med en verifikationskode.

| 11.56                      |                 | a. 🕈 🛤              |
|----------------------------|-----------------|---------------------|
| <                          |                 |                     |
|                            | Indtast d       | in<br>Isada         |
| ver                        | irikations      | коде                |
| Du vil om k                | ort tid modtag  | e en sms med        |
| ai                         | n verinkationsi | kode                |
| verifikationskod<br>267044 | 6 *             |                     |
|                            | OK              |                     |
|                            |                 |                     |
| $\sim$ $\sim$              |                 | Done                |
| 1                          | 2               | 3<br>Def            |
| 4<br>6н1                   | 5<br>JKL        | 6<br><sup>MNO</sup> |
| 7<br>PORS                  | 8<br>TUV        | 9<br>wxyz           |
|                            | 0               | $\otimes$           |
|                            |                 |                     |
|                            |                 | •                   |

Indtast verifikationskoden fra sms'en og tryk OK

### **SIGN UP FLOW**

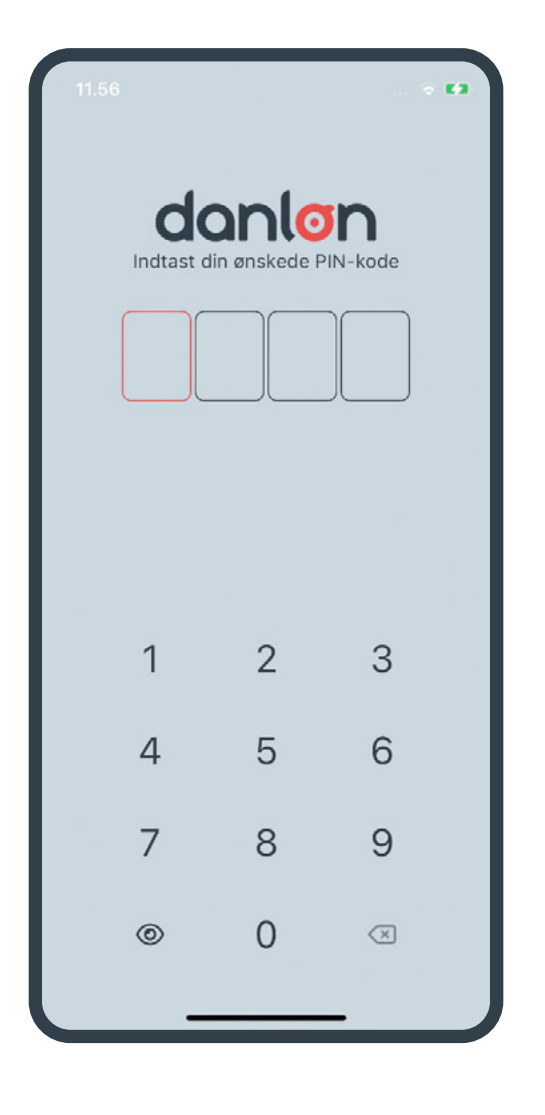

Du skal nu selv vælge en 4-cifret PIN-kode.

Efter indtastning af ønsket kode skal den tastes igen for at bekræfte den.

| 11.56     |                       |                          |  |
|-----------|-----------------------|--------------------------|--|
| ← Tilbage | 9                     |                          |  |
|           | anle<br>ast din PIN-k | ode                      |  |
|           |                       |                          |  |
|           |                       |                          |  |
|           |                       |                          |  |
| 1         | 2                     | 3                        |  |
| 4         | 5                     | 6                        |  |
| 7         | 8                     | 9                        |  |
| ۲         | 0                     | $\langle \times \rangle$ |  |
| -         |                       | _                        |  |

Til sidst anvendes PIN-koden til login.

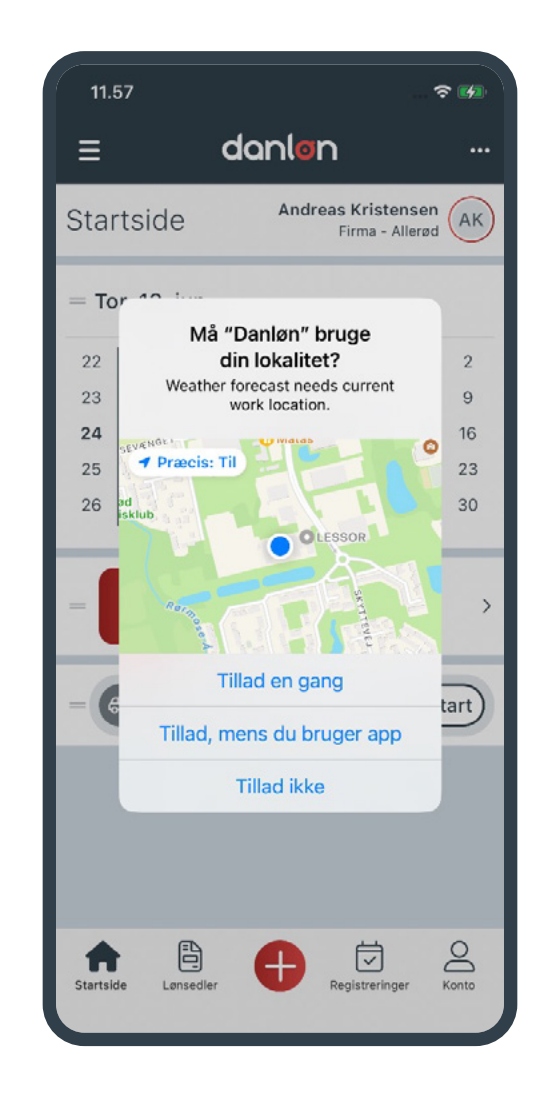

Du er nu inde i Danløn app og bliver evt. bedt om give tilladelse til anvendelse af lokation, kamera, etc.

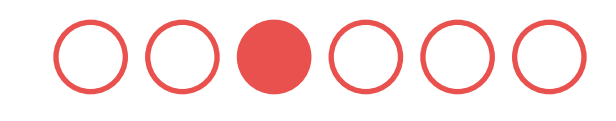

| 11.8                                                                       | 57     |          |     |        |                    |                    | रु 🚱     |
|----------------------------------------------------------------------------|--------|----------|-----|--------|--------------------|--------------------|----------|
| ≡                                                                          |        | •        | dar | lon    |                    |                    |          |
| Star                                                                       | tside  | Э        |     | Andrea | s Krist<br>Firma - | ensen<br>Allerød   | AK       |
| — То                                                                       | r. 13. | jun.     |     | S      | 13°C I<br>predt sk | _illerød<br>ydække | <b>.</b> |
| 22                                                                         | 27     | 28       | 29  | 30     | 31                 | 1                  | 2        |
| 23                                                                         | 3      | 4        | 5   | 6      | 7                  | 8                  | 9        |
| 24                                                                         | 10     | 11       | 12  | 13     | 14                 | 15                 | 16       |
| 25                                                                         | 17     | 18       | 19  | 20     | 21                 | 22                 | 23       |
| 26                                                                         | 24     | 25       | 26  | 27     | 28                 | 29                 | 30       |
| = Seneste lønseddel<br>Udbetaling: -<br>Periode: -<br>= 🚓 Registrer kørsel |        |          |     |        |                    | ><br>tart          |          |
|                                                                            |        |          |     |        |                    |                    |          |
| Startsid                                                                   | le Le  | insedler | •   |        | tegistrerin        | iger               | Konto    |

Du er nu i gang og befinder dig på appens startside.

## TILFØJ NY ARBEJDSPLADS/ANSÆTTELSESFORHOLD

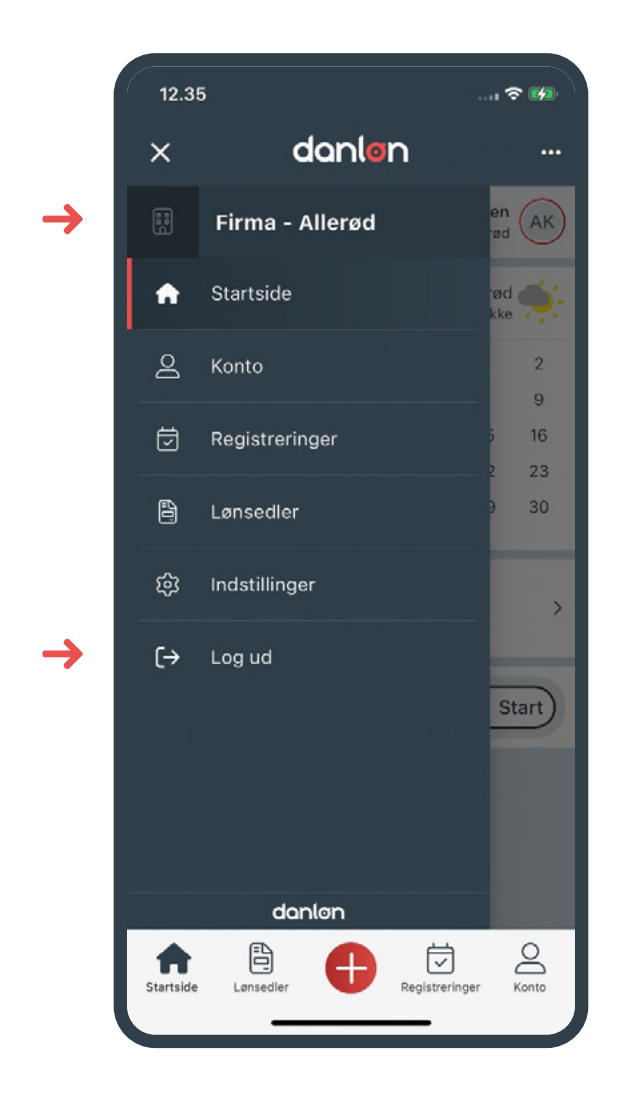

Hvis du er logget på appen, skal du først logge ud.

Åben menuen øverst til venstre og tryk herefter Log ud nederst i menuen.

| 12.37                               |       |
|-------------------------------------|-------|
| <b>donlo</b><br>Vælg arbejdspla     | ads   |
| Firma - Allerød<br>ak@lessor.it     | â     |
| <ul> <li>Tilføj arbejdst</li> </ul> | plads |
|                                     |       |
|                                     |       |

danlon Indtast din e-mail for at komme i gang 🕒 E-mail ← Tilbage

Man kommer nu til siden med eksisterende arbejdspladser, hvor det eksisterende arbejdsforhold vises (og kan slettes ved tryk på den røde skraldespand).

Hvis du vil oprette en ny arbejdsplads, klik da på Tilføj arbejdsplads hvorefter flowet vil starte forfra.

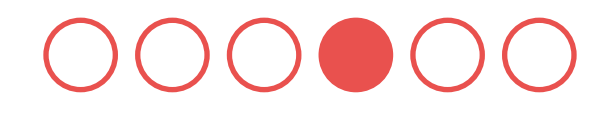

Gentag hele den samme proces for den nye arbejdsplads.

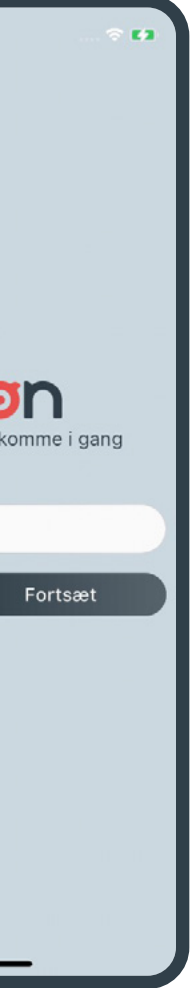

## TIDSREGISTRERINGER

Enkeltregistreringer af komme/gå-tider for funktionærer

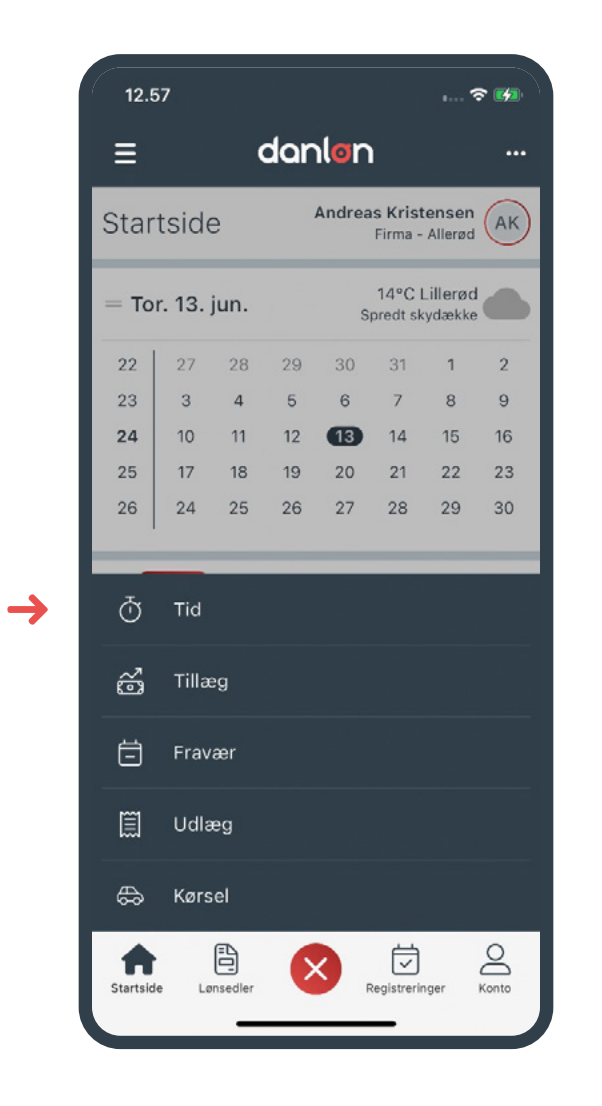

På appens startside trykker du på 🕂 nederst i midten og tryk herefter på **Tid**.

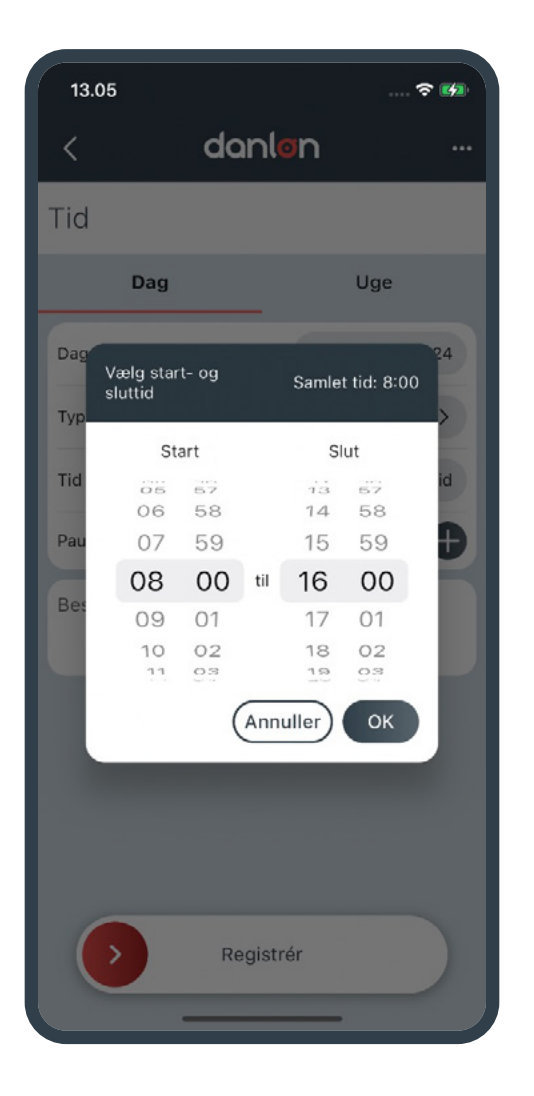

Øverst vælges fanen **Dag**. Angiv herefter **Dage, Type, Tid** og **Pause**:

Dage: Som standard er d.d. valgt, men du kan trykke på feltet og vælge andre dage/perioder.
Type: Som standard er 'Komme/gå' valgt, hvis du er funktionær og har ferie med løn.
Tid: Angiv start- og sluttidspunkt.
Pause: Angiv hvor meget pause du har haft i perioden.

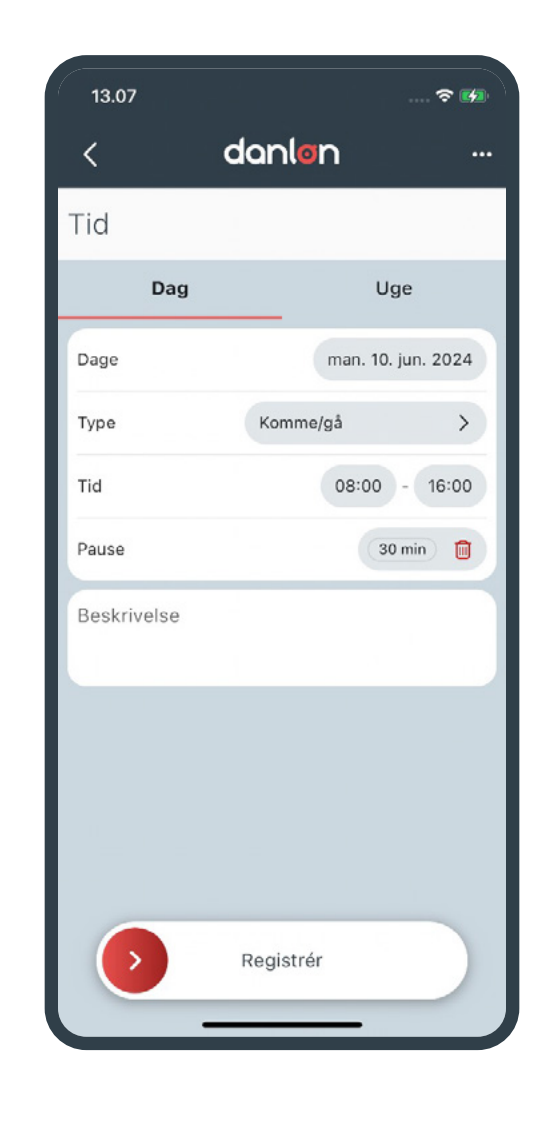

Swipe 🜔 til højre for at gemme registreringen.

Det er nu op til din arbejdsgiver at godkende (eller afvise) din registrering. Når du foretager en ny komme/gå registrering, vil appen huske den arbejdsstid, du tidligere valgte. Når du registrerer komme/gå-tider som funktionær, har registreringen ingen direkte indflydelse på din løn.

|   | 13.1     | 11                     |               |          | 1      |                  |                     | r 😘           |
|---|----------|------------------------|---------------|----------|--------|------------------|---------------------|---------------|
|   | ≡        |                        |               | dar      | lon    |                  |                     |               |
|   | Reg      | istre                  | ring          | er       | Andrea | is Kris<br>Firma | tensen<br>- Allerød | AK            |
|   | Juni     | 2024                   |               |          |        |                  | <                   | >             |
|   | Uge      | man                    | tir           | ons      | tor    | fre              | lør                 | søn           |
|   | 22       | 27                     | 28            | 29       | 30     | 31               | 1                   | 2             |
|   | 23       | 3                      | 4             | 5        | 6      | 7                | 8                   | 9             |
|   | 24       | 10                     | 11            | 12       | 13     | 14               | 15                  | 16            |
|   | 25       | 17                     | 18            | 19       | 20     | 21               | 22                  | 23            |
|   | 26       | 24                     | 25            | 26       | 27     | 28               | 29                  | 30            |
|   |          |                        |               | • Ti     | d (1)  |                  |                     |               |
|   | Afve     | nter (1                | ) (           | Godke    | ndt (0 | )                | Afvist              | (0)           |
| → | ð        | <b>10. ju</b><br>08:00 | in.<br>- 16:0 | 00 (7t 3 | 0m, 30 | )m pau           | ise) Ko             | Tid<br>mme/gå |
|   |          |                        |               |          |        |                  |                     |               |
|   | Startsid | e Lø                   | nsedler       | 6        |        | tegistrer        | nger                | Konto         |

Hvis du ønsker at se dine registreringer, så tryk på **Registreringer** i bunden af skærmen. Herefter vises registreringer som en grøn prik under de relevante datoer på månedsoversigten, samt som en liste nedenunder.

## TIDSREGISTRERINGER

### Masse-opdatering af komme/gå-tider for funktionærer

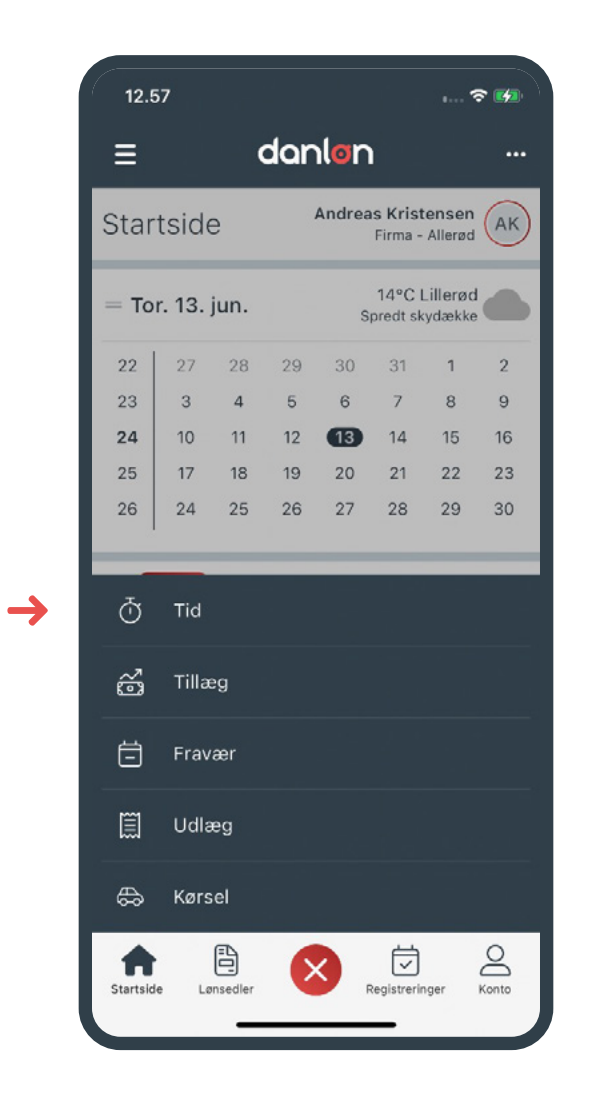

På appens startside trykker du på 🕂 nederst i midten og tryk herefter på **Tid**.

| <<br>Tid    | danløn     |         |
|-------------|------------|---------|
| Tid         |            |         |
|             |            |         |
| Dag         | U          | Jge     |
| 21 22 2     | 23 24 25 2 | 26 27   |
| man tir o   | ns tor fre | lør søn |
| Туре        | Komme/gå   | >       |
| Tid         | 08:00      | - 16:00 |
| Pause       |            | Ð       |
| Beskrivelse |            |         |
|             |            |         |
|             |            |         |
|             |            |         |
|             |            |         |
| •           | Registrér  |         |

Øverst vælges fanen **Uge**.

Angiv herefter Uger, Ugedage, Type, Tid og Pause.

OBS. du kan scrolle sidelæns på uge-oversigten for at se flere ugenumre.

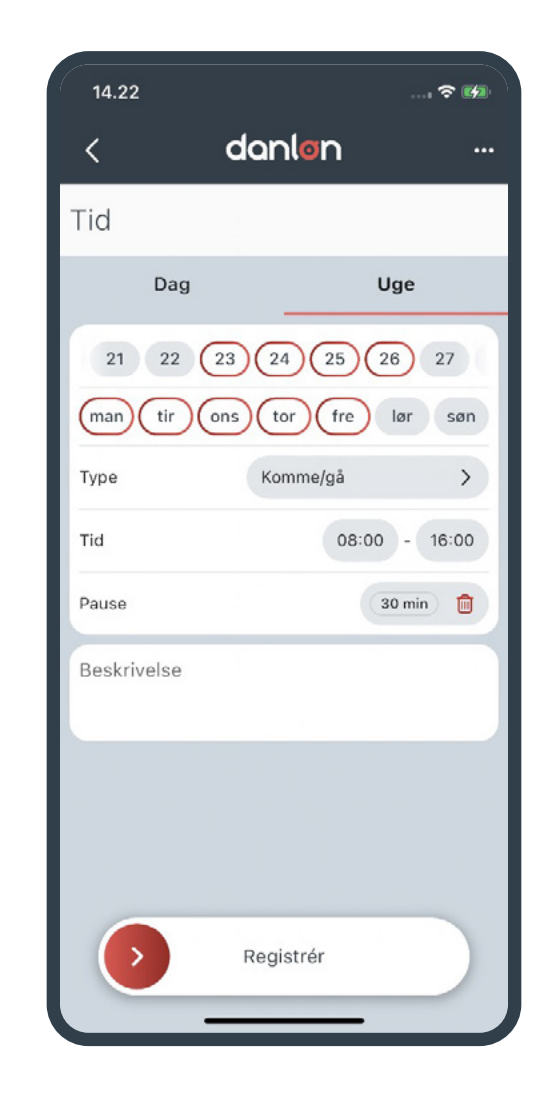

Herover ses et eksempel på en registrering for en periode på **4 uger i juni** med en arbejdsuge fra mandag til fredag i tidsrummet 8.00-16.00 med en **pause på 30 minutter** hver dag.

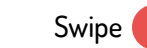

Swipe 🕥 til højre for at gemme registreringen.

| 14.:    | 23                    | t<br>T                |          |         |                     | <                 | ? <b>6</b>     |
|---------|-----------------------|-----------------------|----------|---------|---------------------|-------------------|----------------|
| ≡       |                       |                       | dar      | nlon    | 1                   |                   |                |
| Reg     | istre                 | ring                  | er       | Andrea  | as Krist<br>Firma - | tensen<br>Allerød | AK             |
| Juni    | 2024                  |                       |          |         |                     | <                 | >              |
| Uge     | man                   | tir                   | ons      | tor     | fre                 | lør               | søn            |
| 22      | 27                    | 28                    | 29       | 30      | 31                  | 1                 | 2              |
| 23      | 3                     | 4                     | 5        | 6       | 7                   | 8                 | 9              |
| 24      | 10                    | 11                    | 12       | 13      | 14                  | 15                | 16             |
| 25      | 17                    | 18                    | 19       | 20      | 21                  | 22                | 23             |
| 26      | 24                    | 25                    | 26       | 27      | 28                  | 29                | 30             |
|         |                       |                       | • Tid    | (20)    |                     |                   |                |
| Afver   | nter (2               | 0) (                  | Godke    | ndt (0  | )                   | Afvist            | (0)            |
| ð       | <b>3. ju</b><br>08:00 | <b>n.</b><br>) - 16:( | DO (7t 3 | 30m, 30 | Om pau              | ise) Ko           | Tid<br>mme/gå  |
| Ō       | <b>4. ju</b><br>08:00 | n.<br>) - 16:(        | 00 (7t 3 | 30m, 30 | )m pau              | ise) Ko           | Tid<br>omme/gå |
| ð       | <b>5. ju</b><br>08:00 | <b>n.</b><br>) - 16:( | 00 (7t 3 | 30m, 30 | Om pau              | ise) Ko           | Tid<br>mme/gå  |
| Startsk | de Lø                 | nsedler               | •        | ),      | Registreri          | nger              | Konto          |

Du har nu foretaget komme/gå-registrering for alle 20 arbejdsdage i juni 2024 på én gang.

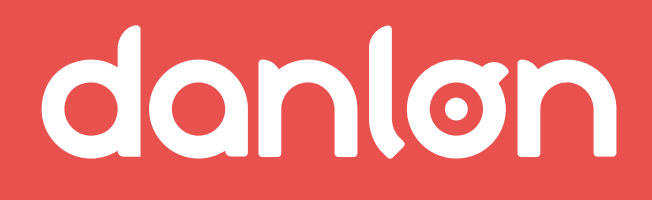

Kontakt

E-mail: salg@danlon.dk Telefon: 70 80 60 58